## マイナンバーカードをお持ちの場合

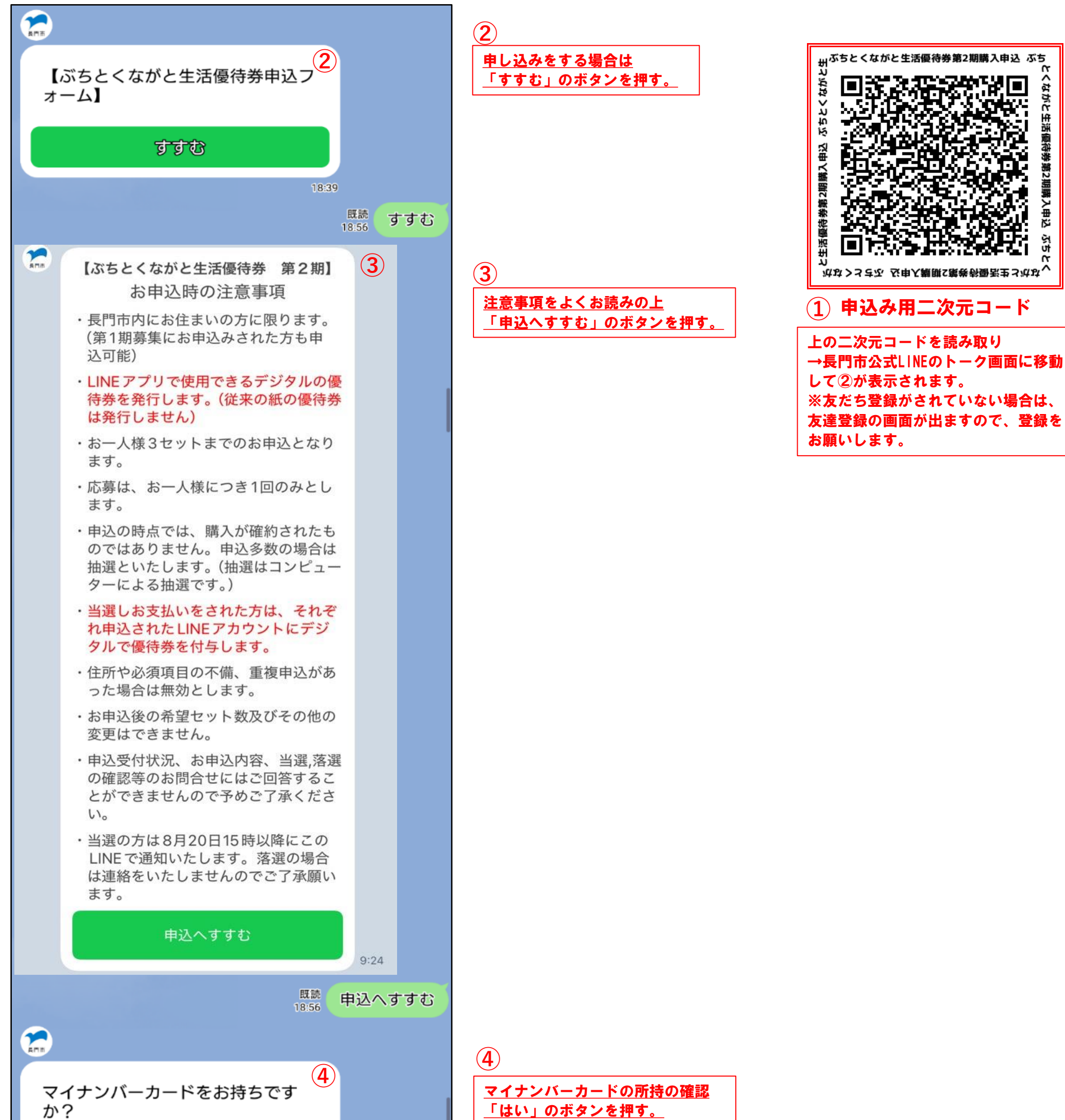

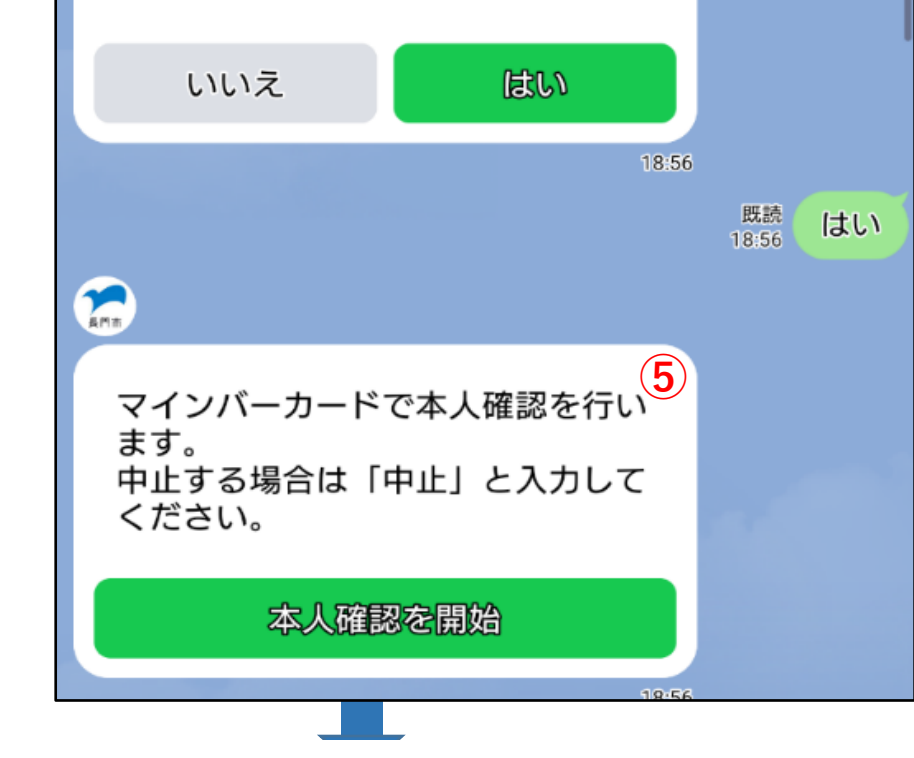

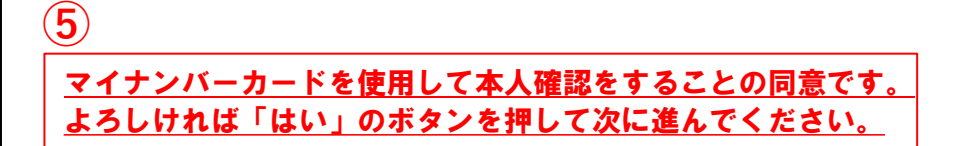

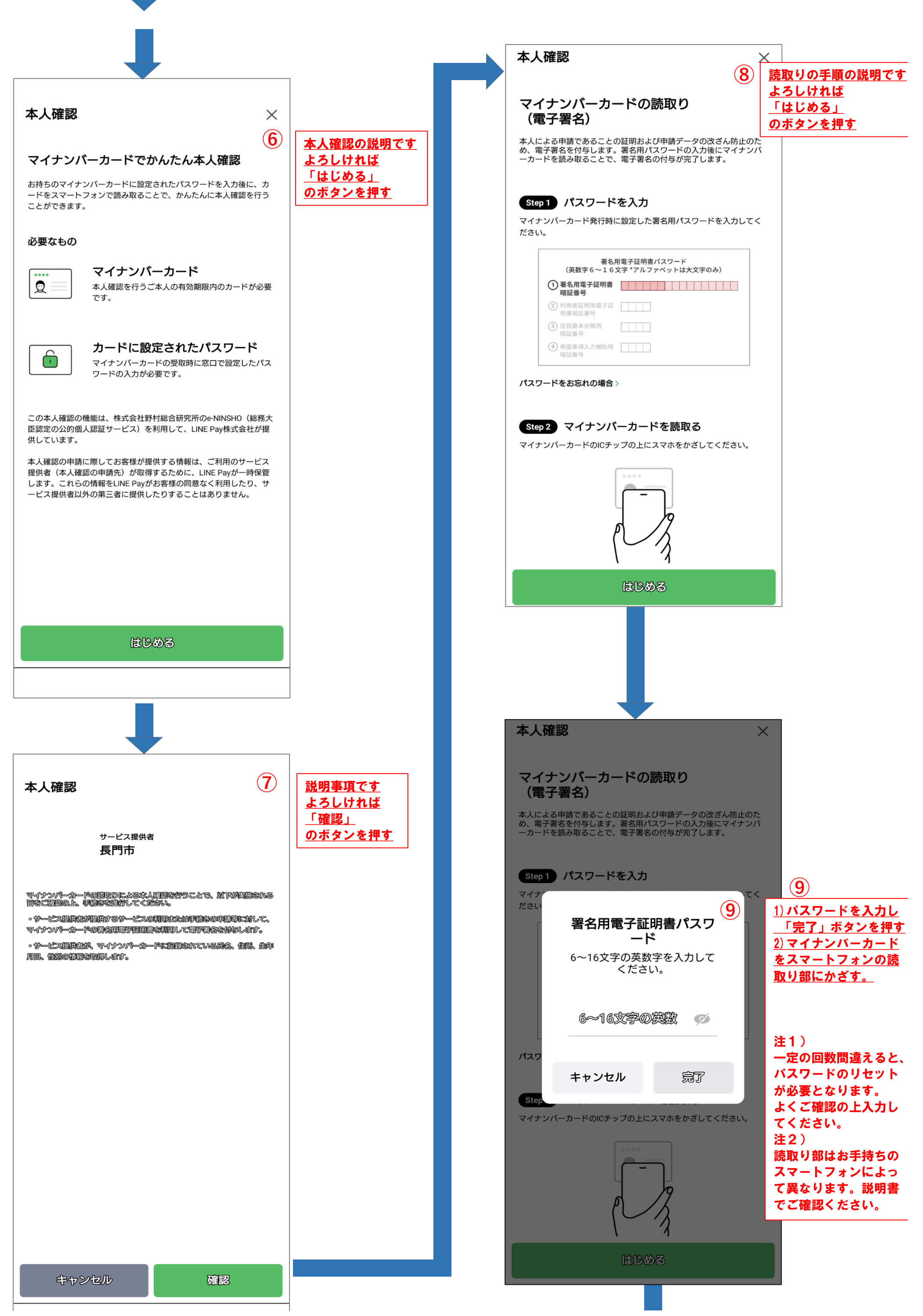

|                                 | 6~16文字@ |    |  |
|---------------------------------|---------|----|--|
| パスワ                             |         |    |  |
|                                 | キャンセル   | 完了 |  |
| Step                            |         |    |  |
| マイナンバーカードのICチップの上にスマホをかざしてください。 |         |    |  |
|                                 |         |    |  |
| はじめる                            |         |    |  |
|                                 |         |    |  |

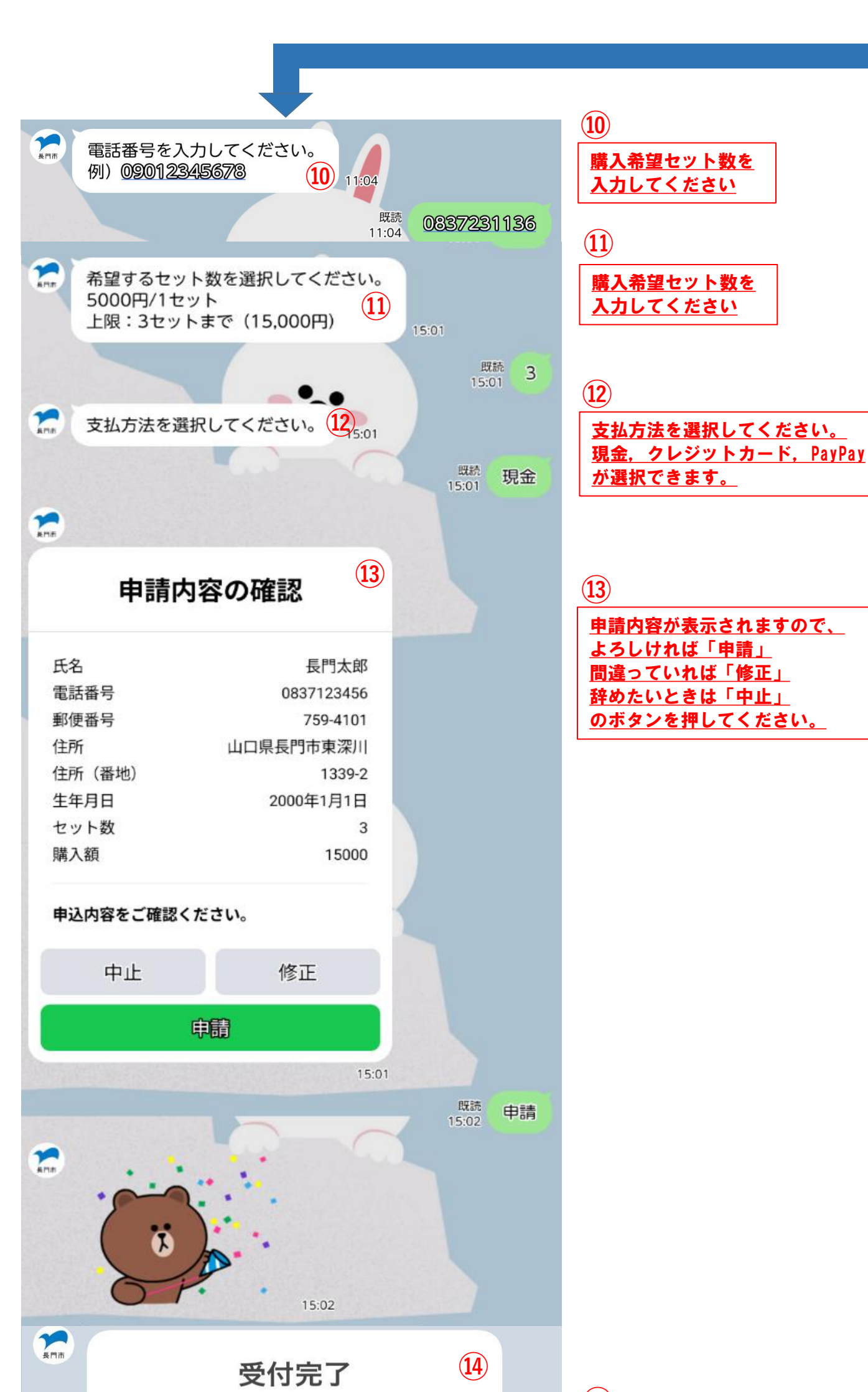

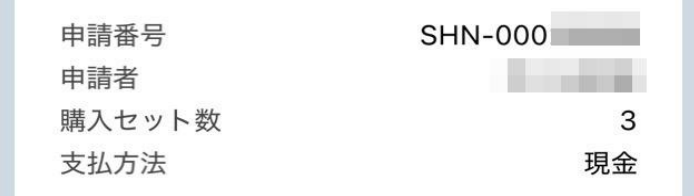

ご応募いただきありがとうございます。当選の 方は8月20日15時以降にこのLINEで通知い たします。落選の場合は連絡をいたしませんの でご了承願います。

商品券に関するお問い合わせ 長門市産業政策課商工振興班 長門市東深川1339番地2 0837-23-1136 (14)

9:25

<u>この画面が表示されたら申請完了です。</u> 8/20日15時以降、当選者に購入案内の 通知を送ります。 ※通知が来ない場合は落選ですのでご 了承ください。